## Manufacturing Licence

## How to Apply

- 1. Register on Nivesh Mitra Portal with e-mail id and mobile number.
- 2. Login ID and password will be received on registered email after successful registration.
- 3. Verify email ID and complete common application form on niveshmitra single window portal.
- 4. Create unit ID and apply for licence. You will be directed to fsda portal.
- 5. Complete profile and apply for requisite licence form.
- 6. Deposit licence fee through niveshmitra portal.
- 7. Your application will be submitted to departmental portal.

## **Technical Person Registration and Mapping**

- 1. Technical Person manufacturing and analytical chemist need to be registered on fsda portal.
- 2. Open www.fsdaup.gov.in
- 3. Click on ".....Registration of Technical Person"
- 4. Complete registration and profile.
- 5. Profile of technical person has to be verified and approved by Drug Inspector.

## **Technical Person Mapping**

- 1. Login your firm profile
- 2. Click on Technical Person mapping
- 3. Add technical Person.